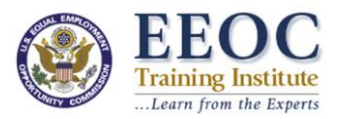

Q. I need an invoice to get payment approved for my registration/I need an invoice for someone in my organization who is attending an EEOC Training Institute event. How do I request an invoice?

To create an invoice, you must first register for the event. Please note, requesting an invoice does not confirm your seat in an event. Registration is confirmed upon receipt of payment.

1. Once on the Welcome Page of the event you need an invoice for, click 'Continue' with both the email address and password fields blank. You do not need to log in.

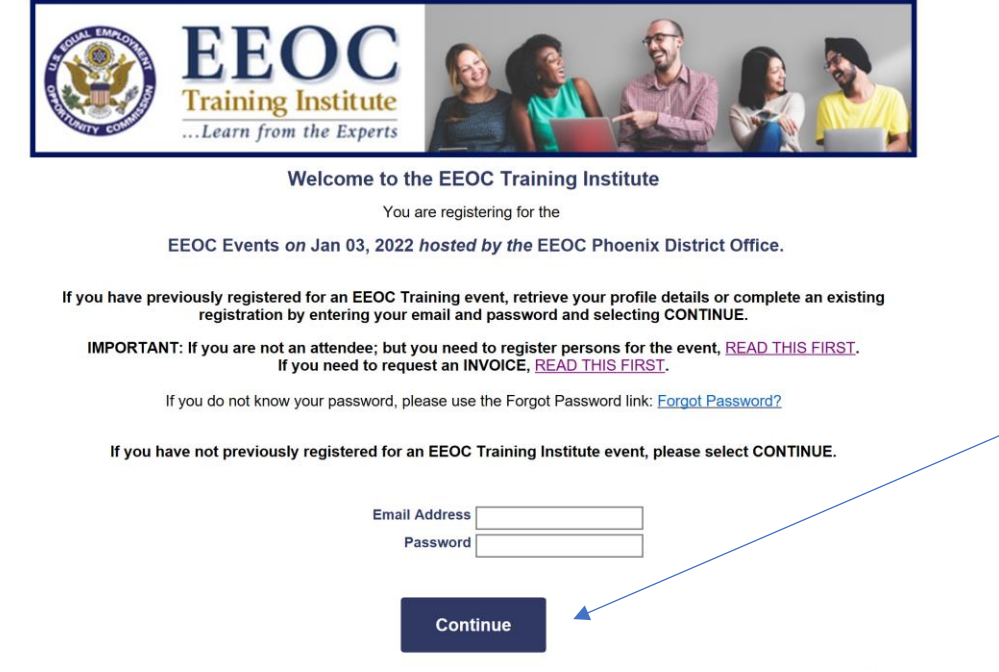

NOTE: Your registration is not valid until you have successfully completed the entire process and received a printable confirmation page and an email.

2. On the "Registration Profile" page, fill out the form with the information for the person who will be attending the course. If you are not attending do not put your information in the fields.

|                                                                                         | <b>EOC</b><br><b>uning Institute</b><br>tearn from the Experts |                            | Real Provide American Science and Science and Science |  |
|-----------------------------------------------------------------------------------------|----------------------------------------------------------------|----------------------------|----------------------------------------------------------------------------------------------------|--|
| Registration Profile                                                                    | 3. de                                                          | nature field in security d |                                                                                                    |  |
|                                                                                         | de                                                             | notes neid is required.    |                                                                                                    |  |
| Email Address                                                                           | *                                                              |                            |                                                                                                    |  |
| Password                                                                                | *                                                              |                            |                                                                                                    |  |
| Re-enter Password                                                                       | *                                                              |                            |                                                                                                    |  |
| First name                                                                              | *                                                              |                            |                                                                                                    |  |
| Middle initial                                                                          |                                                                |                            |                                                                                                    |  |
| Last name                                                                               |                                                                |                            |                                                                                                    |  |
| Occupation/Title                                                                        | *                                                              |                            |                                                                                                    |  |
| Company name                                                                            | *                                                              |                            |                                                                                                    |  |
| Address                                                                                 | *                                                              |                            |                                                                                                    |  |
| Address Line 2                                                                          |                                                                |                            |                                                                                                    |  |
| City                                                                                    | *                                                              |                            |                                                                                                    |  |
| State/Province                                                                          | * •                                                            |                            |                                                                                                    |  |
| Zip Code                                                                                | *                                                              |                            |                                                                                                    |  |
| Phone Number                                                                            | *                                                              |                            |                                                                                                    |  |
| TTY Number?                                                                             | TTY ?                                                          |                            |                                                                                                    |  |
| Additional Email                                                                        |                                                                |                            |                                                                                                    |  |
| CC Additional Email?<br>What is your organizations<br>Federal<br>State/Local<br>Private | business?                                                      |                            |                                                                                                    |  |

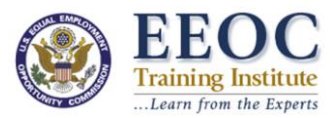

**NOTE:** If you receive an "Email address is already in use" error when entering the attendee's email during Step 2, then the person is already in the system and you do not need to go any further in the form. You may exit the form now and call 1.703.291.0880 or email <u>eeoc.traininginstitute@eeoc.gov</u> to request the invoice.

3. If you are requesting the invoice for yourself you can skip this step and Click 'Continue' at the bottom of the form and proceed to Step 4. If you are requesting the invoice on the behalf of someone else, at the bottom of the 'Registration Profile' page, in the field that reads 'Additional Email', write your email address and check the box that says, 'CC Additional Email' This will ensure that you are emailed the invoice as well as the confirmation and receipt for when the attendee's registration is confirmed.

|           | City                                | * | Arlington               |
|-----------|-------------------------------------|---|-------------------------|
|           | State/Province                      | * | VA <b>v</b>             |
|           | Zip Code                            | * | 20022                   |
| _         | Phone Number                        | * | 703.291.0880            |
|           | TTY Number?                         |   | TTY ?                   |
|           | Additional Email                    |   | Jane.Doe@cBEYONData.com |
| $\langle$ | CC Additional Email?                |   |                         |
|           | What is your organizations business | ? |                         |
|           | Federal                             |   |                         |
|           | State/Local                         |   |                         |
|           | Private                             |   |                         |
|           |                                     |   |                         |
|           |                                     |   |                         |
|           |                                     |   | Continue                |

4. Click 'Continue' to access the next page. Answer the additional questions and be sure to check the 'Attendee Detail' option. If you are requesting the invoice for more than one person Click 'Add Another Registrant' and continue following the steps. If you are only requesting the invoice for yourself of for one individual click 'Continue' to enter the last page of the registration form and skip to Step 7.

| Additional Information                                                                                                    |
|----------------------------------------------------------------------------------------------------|
| * denotes field is required.                                                                                                    |
| We did you learn about this event? * Colleague ECOC event Email Mail Newspaper/Newsletter Professional Organization Other Strikt Social Media Website What is your position category? * Attorney ECO Director, Manager, Supervisor EEO Director, Manager, Supervisor EEO Director, Manager, Supervisor HR Director, Manager, Supervisor |
| HR Staff     Mediator, ADR     Other Manager, Supervisor     Other Manager, Supervisor     Other Manager, Supervisor     Other Manager, Supervisor     Other Manager, Supervisor     Other Manager, Supervisor     Other     Have you attended an EEOC sponsored seminar, course or conference in the last 5 years?     YES & NO        |
| ○ YES ● NO O YES ● NO                                                                                                    |
| Attendee Detail                                                                                                    |
| Please confirm the attendee fee.                                                                                                    |
| Attendee                                                                                                    |
| Add Another Registrant Continue                                                                                                    |
|                                                                                                    |

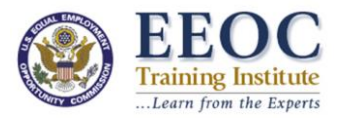

- 5. After clicking 'Add Another Registrant' you will be taken back to the Registration Profile page. This is where you will enter the second attendee's information.
- 6. Repeat steps 2-4 until all registrants in your organization are entered.
- 7. Verify that all information is correct. If you are registering multiple people, make sure they are listed under 'Other Registrations on this Order' Click 'Continue' to enter the payment page.
- Once on the payment page you can safely exit the form and call 1.703.291.0880 or email <u>eeoc.traininginstitute@eeoc.gov</u> to request your invoice. Please note, requesting an invoice does not confirm your seat in an event. **Registration is confirmed at the time payment is** received.

| <b>EECC</b><br>Training Institute<br>Learn from the Experts                                                                                                    |                                        |  |  |  |  |
|----------------------------------------------------------------------------------------------------|----------------------------------------|--|--|--|--|
| Provide Payment Information                                                                                                    |                                        |  |  |  |  |
| Description                                                                                                    | Quantity Amount Total                  |  |  |  |  |
| Allendee EEO Seminar                                                                                                    | Z \$349.00 \$098.00<br>Total: \$698.00 |  |  |  |  |
| Pay via Credit Card                                                                                                    | Balance due: \$698.00                  |  |  |  |  |
| Charge my credit card. *                                                                                                    |                                        |  |  |  |  |
|                                                                                                    |                                        |  |  |  |  |
| Credit Card Type                                                                                                    |                                        |  |  |  |  |
| Name as it appears on card "                                                                                                    | oe Smith                               |  |  |  |  |
| Credit Card #                                                                                                    |                                        |  |  |  |  |
| Credit Card Exp. Date                                                                                                    |                                        |  |  |  |  |
| The charge will appear on your credit card statement as EEOC Training Institute. "EEOC Training Institute"<br>The screen will turn into a printable receipt after this card has been approved. This process usually takes about 5 seconds.<br>A note about security: The information on this page is being transmitted securely using Secure Sockets Layers<br>(SSL) to encrypt data. If the web address does not show "https://", it is because of the way your browser displays<br>the frames of this page. |                                        |  |  |  |  |
| Billing Address                                                                                                    |                                        |  |  |  |  |
| If your billing address is different from the address shown below, please enter your billing address.                                                                                                    |                                        |  |  |  |  |
| Address Line 1<br>Address Line 2                                                                                                    |                                        |  |  |  |  |
| City State/Province Zin Code                                                                                                    |                                        |  |  |  |  |
| Non-U.S. Province, Country                                                                                                    | United States                          |  |  |  |  |

Continue